#### **EMIGMA**

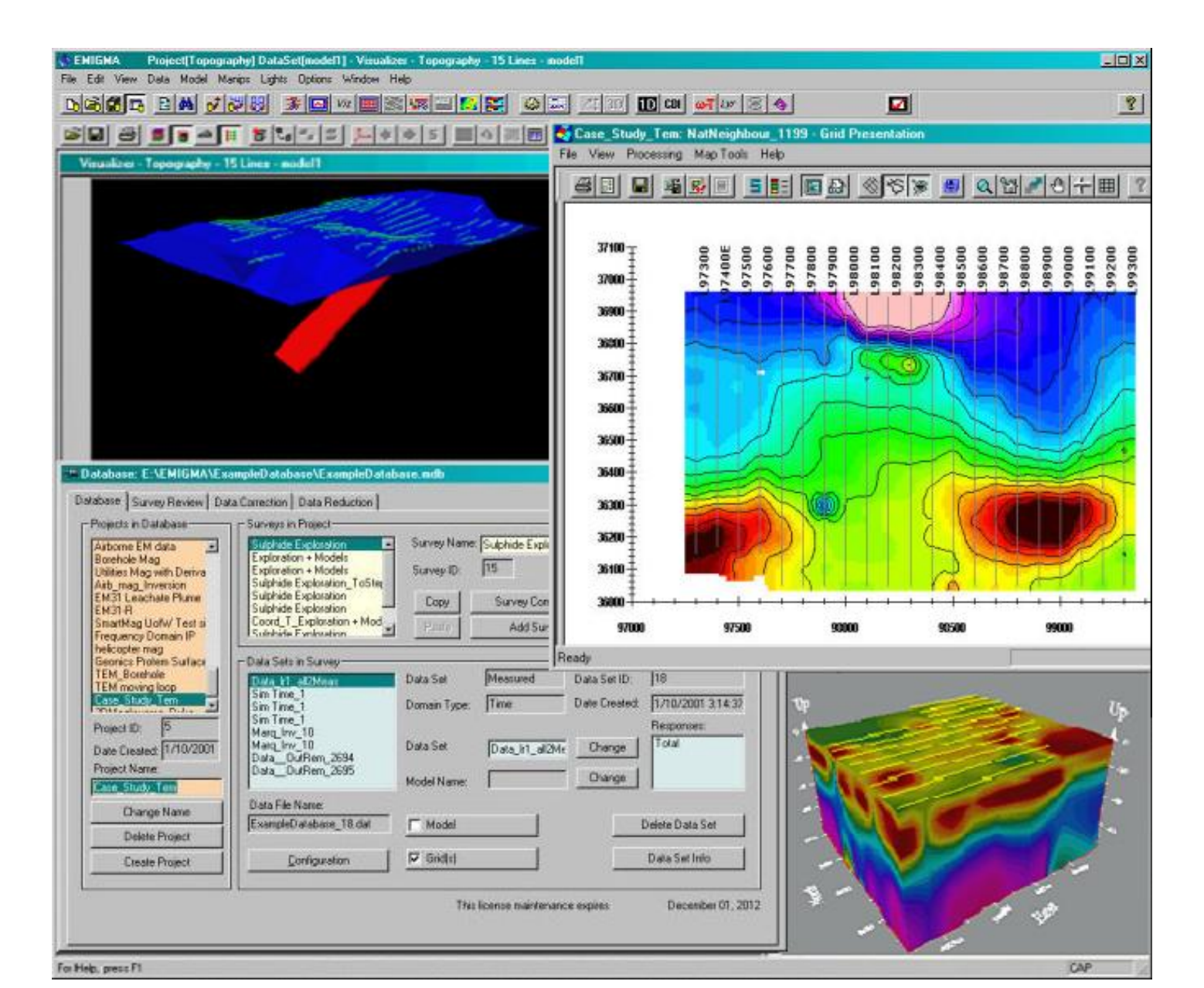

# EMIGMA Overview

#### **EMIGMA** – Database Version

#### Database Design Objectives

- Reduce user's time required for modelling and data analyses
- Enhance data analyses capabilities
- Improve ability to report on work and to recover interpretations at later dates
- Integrate all tools into one platform
- · Include data editing, compression, filtering and processing
- · Allow large datasets to accommodate airborne, marine and towed ground surveys
- Provide a framework for inversion tools and their integration with simulation tools

#### EMIGMA database structure

**EMIGMA** – *Database Structure* 

EMIGMA is designed both for data analyses as well as a high level of integration of all interpretation, forward modelling and inversion tools.

As such, it requires a broader capability than simpler database applications.

Each new database should be given its own directory. In that directory, there will be

- an EMIGMA database consisting of a single \*.mdb file plus

- associated flat files (these are in ASCII format)

These are named "N.dat" – one file for each dataset inside the database. The filename for each dataset is given on the main EMIGMA interface when it is selected.

- associated subdirectories

a) MODELS - inversion models ( \*.pex, \*.mag, \*.grv, \*.res )

- ASCII files containing the inversion models

b) Griddata – \*.dat - (binary files)

c) PlotSetting - default settings for plotter and Grid Contour

d) Polyhedron – all polyhedra for the database are stored here. If the poly files are imported from another source then a copy is kept here for the purpose of this database

e) SurveyComments - \*.pxt - available and editable from the main database interface

f) Temp – this is a temporary folder used by EMIGMA to store auxiliary information

g) Log – inversion logs are kept here for recovery of inversion settings

h) Simul - storage of Greens function arrays

All of this structure is known to the application and need not be managed by the user. But when sending the database to another user, remember to .zip up the entire directory structure retaining the full folder information. EMIGMA V8.5 introduced a feature allowing you to export and zip directly for transfer.

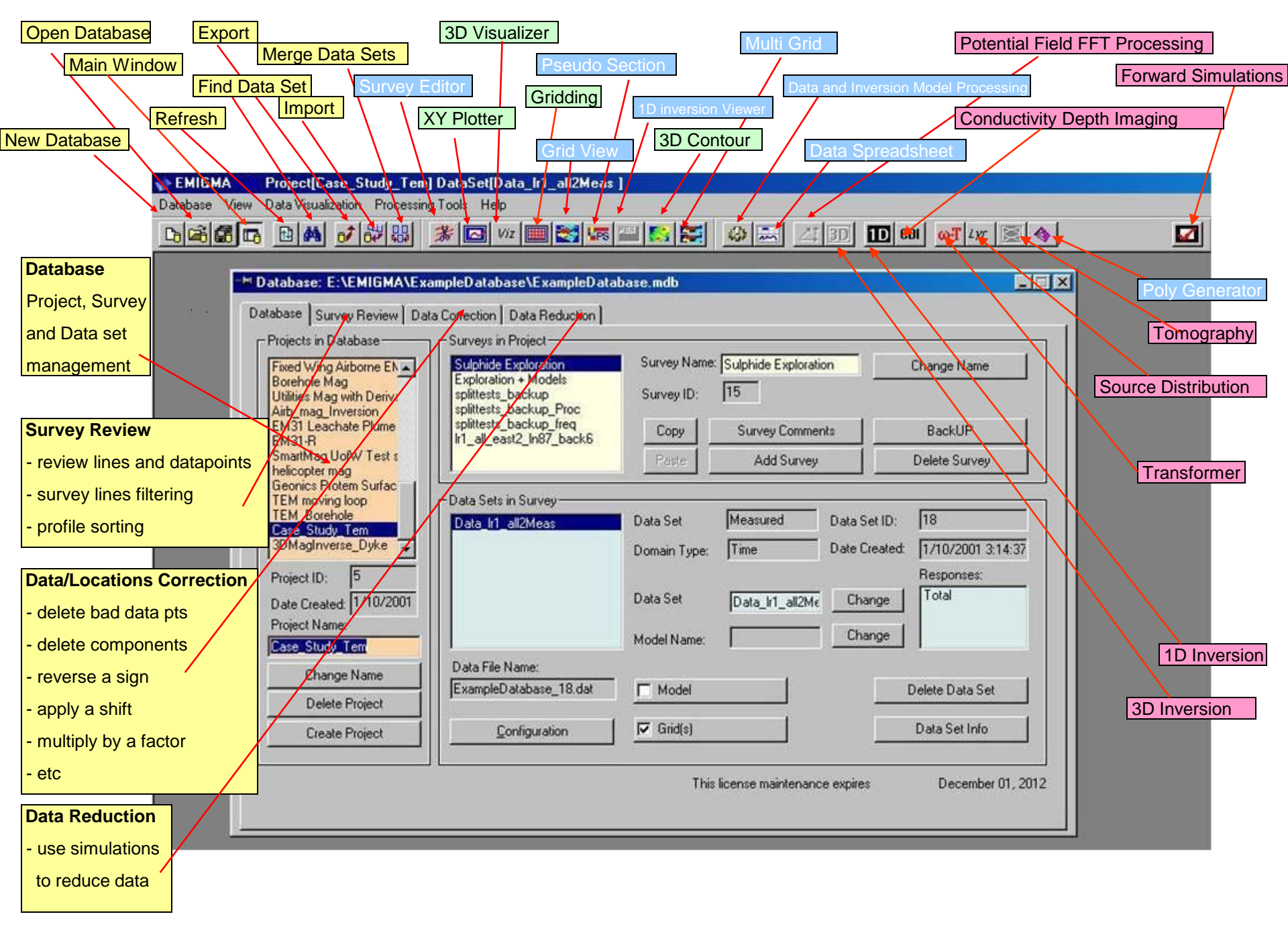

# Data Organization

- The user can easily generate many files in a modelling or inversion exercise thus the models are organized in the database structure to make recovery of the interpretation status easy at a later time.
- Multiple datasets and models can be contained in a single database file. Multiple organizational levels are provided allowing for a variety of organization criteria depending on the user's preference. As examples, the user may organize by interpretation project, data type or simply organize all data and projects in one master database. The user may organize in a single project (one organizational level in the database file) several data sets for more ready analyses of the different data types and integration of models between data types.

| Database Survey Review D                                                    | ata Correction Data Reduction                                  |                                              |                   |                                        |
|-----------------------------------------------------------------------------|----------------------------------------------------------------|----------------------------------------------|-------------------|----------------------------------------|
| Projects in Database<br>Soquem MaxMin<br>MaxMin<br>Geonics Protem<br>Protem | - Surveys in Project<br>MAX-MIN<br>Line 1300<br>Line 1300      | Survey Name: MAX-MIN<br>Survey ID: 43        |                   | Change                                 |
| Magnetics<br>East Kootenay<br>ForwardDCMag<br>afab-navig                    |                                                                | Copy Survey Co<br>Paste Add St               | omments<br>urvey  | BackUP<br>Delete Survey                |
| Case Study<br>Gravity<br>Deriv Measured<br>DCMagDeriv<br>DCMagDeriv         | Data Sets in Survey<br>M1-150Meas<br>IdInversion<br>1d Section | Diata Set Measured<br>Domain Type: Frequence | j Data<br>cy Date | Set ID: 174<br>Created: 04/03/02 4:40: |
| Project ID: 12<br>Date Created: 04/03/02<br>Project Name:                   | 1dinversion<br>1dinversion                                     | Data Set M1-150M                             | 1eas Ct           | nange Total minus frees                |
| MaxMin<br>Change Name<br>Delete Project                                     | Data File Name:<br>testv7d13_174.dat                           | Model Name:                                  |                   | Delete Data Set                        |
| Create Project                                                              | Configuration                                                  | 🗖 Grid(s)                                    |                   | Data Set Info                          |

#### Projects in Database First level of Project management

<u>Change Name</u> - the Project Name can be changed at any time by typing in the Project Name and selecting the Change Name button.

**<u>Delete Project</u>** – Projects can be deleted by selecting the Project, then selecting the Delete project button.

<u>Create Project</u> – Create a New Project by selecting the Create Project button.

| Database Survey Review Da                                                                         | ta Correction Data Reduction                                                                 |                                      |                                                 |                                                                                      |
|---------------------------------------------------------------------------------------------------|----------------------------------------------------------------------------------------------|--------------------------------------|-------------------------------------------------|--------------------------------------------------------------------------------------|
| Projects in Database<br>Soquem MaxMin<br>MaxMin<br>Geonics Protem<br>Protem                       | Surveys in Project<br>MAX-MIN<br>Line 1300<br>Line 1300                                      | Survey Name: [<br>Survey ID:         | MAX-MIN<br>43                                   | Change                                                                               |
| Magnetics<br>East Kootenay<br>ForwardDCMag<br>afab-navig<br>Case Study                            |                                                                                              | Copy<br>Paste                        | Survey Comments<br>Add Survey                   | BackUP<br>Delete Survey                                                              |
| Gravity<br>Deriv Measured<br>DCMagDeriv<br>DCMagDeriv<br>Project ID: 12<br>Date Created: 04/03/02 | Data Sets in Survey<br>M1-150Meas<br>1dInversion<br>1d Section<br>1dInversion<br>1dInversion | Data Set<br>Domain Type:<br>Data Set | Measured Data<br>Frequency Data<br>M1-150Meas 0 | a Set ID: 174<br>e Created: 04/03/02 4:40:<br>Responses:<br>Change Total minus free: |
| Project Name:<br>MaxMin                                                                           |                                                                                              | Model Name:                          |                                                 | Change                                                                               |
| Change Name<br>Delete Project                                                                     | Data File Name:<br>testv7d13_174.dat                                                         | Model                                |                                                 | Delete Data Set                                                                      |
| Create Project                                                                                    | Configuration                                                                                | Grid(s)                              |                                                 | Data Set Info                                                                        |

### Surveys in Project Second level of Project Management.

<u>Survey Name</u> – rename your surveys at any time by typing the new name and selecting Change

<u>Survey Comments</u> – enter and store notes about your survey.

<u>Add Survey</u> – generate a new synthetic survey.

**<u>Backup</u>** – generate a duplicate of your Survey including all Data Sets.

<u>Delete Survey</u> – delete a Survey at any time by selecting survey and selecting the Delete Survey button

<u>Copy</u> – places the selected survey on the EMIGMA clipboard

<u>**Paste**</u> – adds the survey on the EMIGMA clipboard to the current project

| Database Survey Review D                                                                                                    | ata Correction Data Reduction                                                                                    |                                                     |                                                 |                                                                                      |
|----------------------------------------------------------------------------------------------------|----------------------------------------------------------------------------------------------------|-----------------------------------------------------|-------------------------------------------------|--------------------------------------------------------------------------------------|
| Projects in Database                                                                                                    | Surveys in Project<br>MAX-MIN<br>Line 1300<br>Line 1300                                                          | Survey Name:  <br>Survey ID:                        | MAX-MIN<br>43                                   | Change                                                                               |
| Magnetics<br>East Kootenay<br>ForwardDCMag<br>afab-navig                                                                         |                                                                                                    | Copy<br>Paste                                       | Survey Comments<br>Add Survey                   | BackUP<br>Delete Survey                                                              |
| Case Study<br>Gravity<br>Deriv Measured<br>DCMagDeriv<br>DCMagDeriv<br>Project ID: 12<br>Date Created: 04/03/02<br>Project Name: | Data Sets in Survey<br>M1-150Meas<br>1 dInversion<br>1 d Section<br>1 dInversion<br>1 dInversion<br>1 dInversion | Data Set<br>Domain Type:<br>Data Set<br>Model Name: | Measured Data<br>Frequency Data<br>M1-150Meas C | a Set ID: 174<br>e Created: 04/03/02 4:40:<br>Responses:<br>Change Total minus free: |
| Change Name<br>Delete Project                                                                                                    | Data File Name:<br>testv7d13_174.dat                                                                             | Model                                               |                                                 | Delete Data Set                                                                      |
| Create Project                                                                                                    | Configuration                                                                                                    | 🗖 Grid(s)                                           |                                                 | Data Set Info                                                                        |

# Data Sets in Survey Third level of Project Management.

Data Set – displays whether the data is Measured (or field) data, Simulated Data or Processed

Domain Type - displays whether the data is Frequency domain, Spectral domain, Time domain or Static domain

<u>Change Name</u> - the Data Set name can be changed at any time by typing in the new name and selecting the Change Name button.

Model Name – a second identification string for your data set allows you to record additional details about your Data Set

Configuration – View and Modify configuration information concerning your survey

<u>Model</u> – View and modify information about your model, import a poly file, import topography, etc.

<u>Grid(s)</u> – Grid management tool - contains all grids generated for this data set.

#### Database Menu

#### 🏠 EMIGMA

Database View Data Visualization Processing Tools Help

**Database** tools to manage your database \*.mdb files. Allows you to create a new database file, open an existing database file, import data into the database, export data from the database, search for a data set, merge data sets and exit the EMIGMA program

View tools to manage your view options in EMIGMA including toggle display of the toolbars, status bar, and database colour.

Data Visualization allows you to view and display your data in various ways for analysis or reports

Processing Tools an extensive collection of tools to process the data in your

surveys

Help displays online help topics, EMIGMA program version, license details and status, download the most current EMIGMA updates

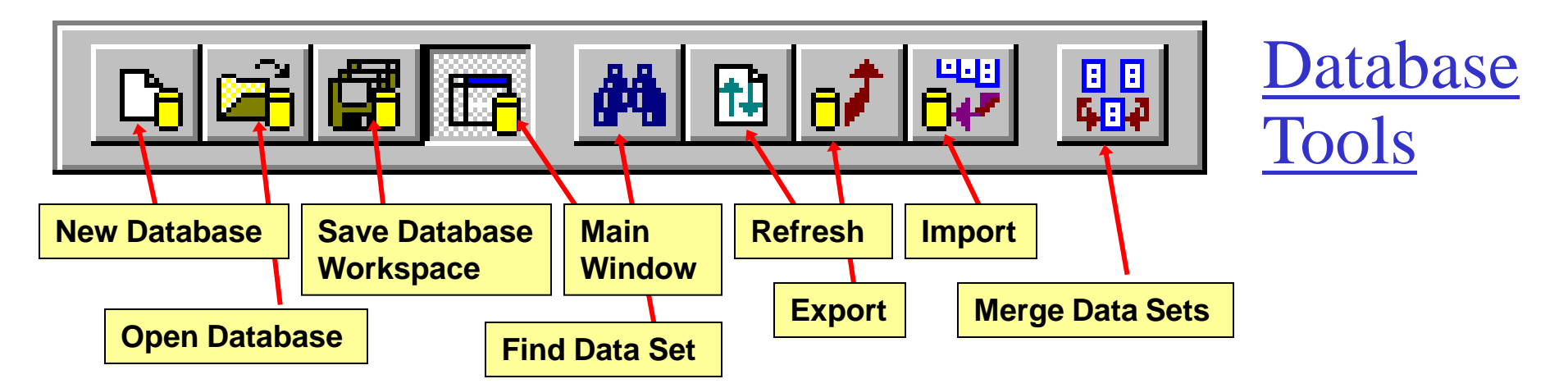

New Database Open a new database file (\*.mdb) Refresh Updates display of datasets in database into the EMIGMA program.

Open Database Open an existing database file (\*.mdb) into the EMIGMA program.

Find Data Set A tool to locate a particular data, inversion or grid set by date and EMIGMA data type

Save Database Workspace stores currently opened plots so that they can be opened again automatically the next time EMIGMA is launched

Main Window Toggles display of the main Database window.

**Import** Suite of data imports to bring your data into the database.

Export Export your measured, simulated or inverted data to an .xyz file, to another database or to QCTool, GeoTutor and Geosoft applications.

Merge Data Sets A tool to merge two data sets from the same project but different surveys into one data set. For example, merge data from different days

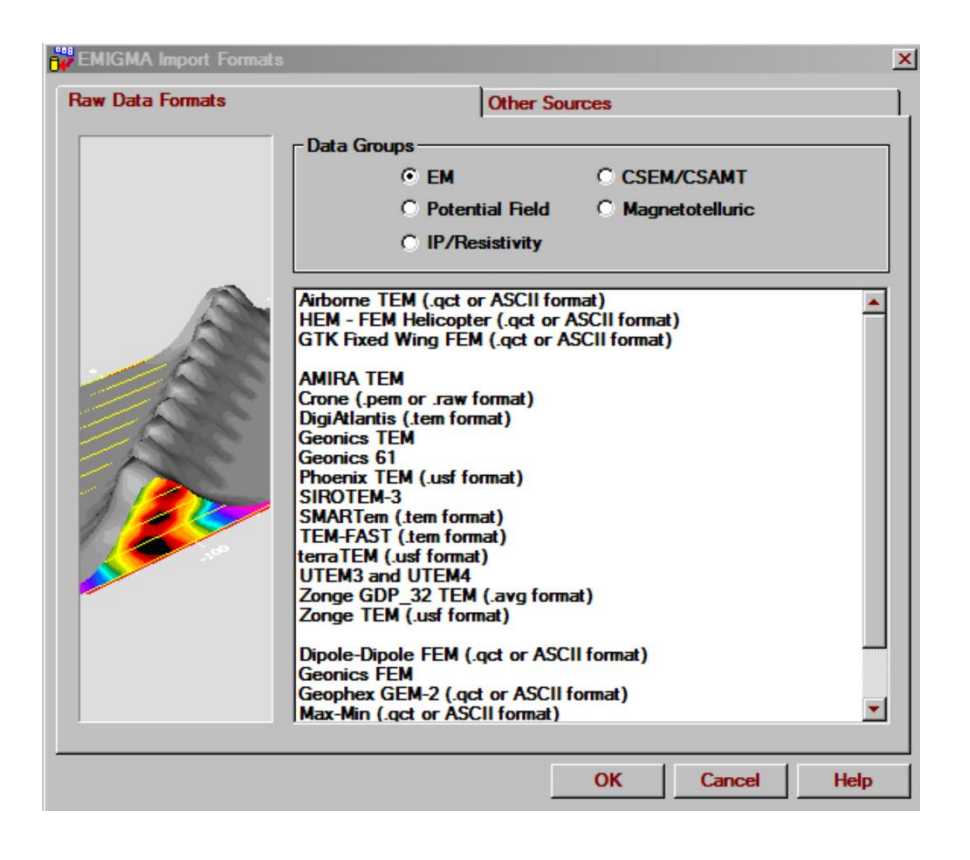

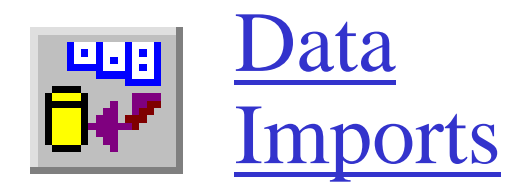

<u>Import Utilities</u> A suite of imports are available which allow you to bring your measured data into the database in either the manufacturers file format, as an ASCII columnar data file or .qct format.

<u>Manufacturers Data Format</u> Enables you to bring measured data into the database in the manufacturers standard file format.

<u>.qct Format</u>: QCTool is a very extensive and inexpensive product for processing and quality control. Many data types may be imported via this format. Import of .gdb files is accomplished by first importing .gdb to .qct. We highly recommend first importing your data to QCTool, perform whatever processing is required and import the final .qct file to EMIGMA. A suitable QCTool license is included with any EMIGMA purchase.

<u>ASCII Format</u> Enables you to bring measured data into the database in a ASCII columnar data format. Column labels are required for the program to recognize the data channels. If you don't have headers or want to modify the headers to our labels which can be read automatically by EMIGMA, an header editing tool is available in the import.

Other Sources Enables you to import data from our GeoTutor application or from another EMIGMA.

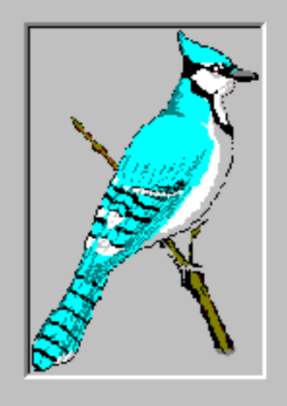

- QCT QCTool
- O .MDB EMIGMA database
- C Compressed EMIGMA DB
- 🔿 .XYZ ASCII
- C .GBN GEOSOFT
- O .USF ASCII
- O Survey lines to .KML GoogleEarth
- C Survey lines to .DXF AutoCAD
- O .PEV GeoTutor

Export

Cancel

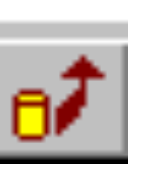

? ×

### Export from database

<u>QCT- QCTool</u> - export data whether survey data, processed data or model data to a .qct file.

<u>.mdb EMIGMA database</u> - enables transfer of information from one database to another including data, models, inversion grids, 2D grids, etc

<u>Compressed EMIGMA db</u>: allows the user to export entire projects and surveys with models, grids and inversions to a compressed .mdb to relay to colleagues

XYZ-Ascii: export data to Ascii columnar files

<u>.GBN</u> – exports data to a .gbn file. Suggest exporting to Qctool and there converting to .GBN

.USF - export 1D inversions to .usf format

.kml and .dxf exports are also provided in Survey Editor

.pev file - EMIGMA V6 format

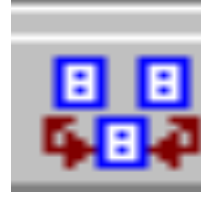

#### Merge Datasets

| Surveys in Project:                                                                                                    | Data Set 1: |        |                                                                                                    |
|----------------------------------------------------------------------------------------------------|-------------|--------|----------------------------------------------------------------------------------------------------|
| Line 7E All     nov05_L9E     nov04_L9E     Line 9E_All     Measured Time     nov05_L11E     nov06_L11E     Line 11E all edit     nov07_L13E     Line 3E_L5e L7E All_     Line 3E_L5e L7E L9E_L11E_L13E All_edit     Line 3E_L5e_L7E_L9E_L11E_L13E All_edit     Line 3E_L5e_L7E_L9E_L11E_L13E All_edit     Line 3E_L5e_L7E_L9E_L11E_L13E All_edit     Line 3E_L5e_L7E_L9E_L11E_L13E All_edit     Line 3E_L5e_L7E_L9E_L01E_L13E All_edit     Line 3E_L5e_L7E_L9E_L01E_L13E All_edit     Line 3E_L5e_L7E_L9E_L01E_L13E All_edit     Line 3E_L5e_L7E_L9E_L01E_L13E All_edit     Line 3E_L5e_L7E_L9E_L01E_L13E All_edit     Line 3E_L5e_L7E_L9E_L01E_L01E_L01E_L01E     Show Only Measured |             | d Time | Idated Attached  Idated Attached Idated Attached Idated Attached Idated Attached Idated Att |

<u>Merging:</u> In some cases, individual parts of a survey are imported and sometimes processed before merging. If receiving survey data daily, one can import and process daily and merge later.

Similarly, if you wish to invert only sub-portions of a survey, you may merge the results later.

#### Survey Review

#### Survey Review

| # Locations | Changed                                      |                                                  |                                                                                    |                                                                                                    |                                                                                                    |
|-------------|----------------------------------------------|--------------------------------------------------|------------------------------------------------------------------------------------|----------------------------------------------------------------------------------------------------|----------------------------------------------------------------------------------------------------|
|             |                                              | Profile: L3E                                     |                                                                                    |                                                                                                    |                                                                                                    |
| 31          |                                              |                                                  | ~ N 1                                                                              | Delete                                                                                                    |                                                                                                    |
| 27          |                                              |                                                  | Change Name                                                                        | Delete                                                                                                    |                                                                                                    |
| 27          |                                              | - 1D Eitem for Profile Lo                        | antiona                                                                            |                                                                                                    |                                                                                                    |
| 27          |                                              | TD Filters for Profile Lo                        | pations:                                                                           |                                                                                                    |                                                                                                    |
| 27          |                                              | Filter Type                                      |                                                                                    |                                                                                                    |                                                                                                    |
|             |                                              | C Dural                                          | C Coursel                                                                          |                                                                                                    |                                                                                                    |
|             |                                              | . Digital                                        | <ul> <li>Spatial</li> </ul>                                                        |                                                                                                    |                                                                                                    |
|             |                                              |                                                  |                                                                                    |                                                                                                    |                                                                                                    |
|             |                                              |                                                  |                                                                                    |                                                                                                    |                                                                                                    |
|             |                                              | Select Filter:                                   | ledian                                                                             | <ul> <li>Apply</li> </ul>                                                                                                    |                                                                                                    |
|             |                                              |                                                  |                                                                                    |                                                                                                    |                                                                                                    |
|             |                                              |                                                  |                                                                                    |                                                                                                    |                                                                                                    |
|             |                                              | Profiles Sorting                                 |                                                                                    |                                                                                                    |                                                                                                    |
|             |                                              | Ine Label                                        |                                                                                    |                                                                                                    |                                                                                                    |
| ofiles:     | 6                                            |                                                  | C                                                                                  |                                                                                                    |                                                                                                    |
|             |                                              |                                                  | O Descending                                                                       | Sort                                                                                                    |                                                                                                    |
| cations:    | 170                                          |                                                  |                                                                                    | John                                                                                                    |                                                                                                    |
|             | 31<br>27<br>27<br>27<br>27<br>27<br>27<br>27 | 31<br>27<br>27<br>27<br>27<br>27<br>27<br>4<br>5 | 31       27       27       27       27       27       27       27       27       6 | 31     Change Name       27     1D Filters for Profile Locations:       27     Filter Type       © Digital     © Spatial       Select Filter:     Median | 31     Change Name     Delete       27     27       27     27       27     Comparing Name     Delete       1D Filters for Profile Locations:     Filter Type       Image: Comparing Name     Comparing Name       Profiles Sorting       Image: Comparing Name     Profiles Sorting |

#### Profile sorting

by Line Label, X position or Y position.

**Filters** Apply a Digital or Spatial filter to Profile locations. Digital filters include Median, Gaussian, Mean and Savitzky-Golay (regular or irregular). Spatial filters includes Median, Gaussian, Mean and Savitzky-Golay (spatial radius).

### Data Correction

**Some features**: Remove a receiver

Multiply or Shift data values

Insert new data values

Coordinate editing including GPS Z and FID

Display statistics information

|                        | C     | ata of Profi | le: 91 | 100     |       | •      |                | Apply to: Data                       |
|------------------------|-------|--------------|--------|---------|-------|--------|----------------|--------------------------------------|
| )ata Type:             | 1:N   | 2:Data       | 3:X    | 4:Y     | 5:Z   | 6:GPSZ | 7:Fiducial     | Apply for all Time Channels          |
| Data 🔻                 | 1     | 0.0066       | 588771 | 6465054 | 67.18 | 478.48 | 0              | Apply for all locations              |
|                        | 2     | 0.0074       | 588742 | 6465094 | 65.15 | 476.46 | 0              |                                      |
| ransmitters:           | 3     | 0.0087       | 588714 | 6465135 | 63.78 | 474.60 | 0              | Apply for all Profiles               |
| oon[23.0x23.0]         | 4     | 0.0102       | 588686 | 6465178 | 63.41 | 474.66 | 0              | Data Column Selection                |
|                        | 5     | 0.0126       | 588658 | 6465221 | 64.12 | 475.87 | 0              | C. Carda Calcation                   |
| 1 2                    | 6     | 0.0156       | 588628 | 6465264 | 64.90 | 476.38 | 0              | <ul> <li>Single Selection</li> </ul> |
| enarations:            | 7     | 0.0188       | 588598 | 6465306 | 65.92 | 477.28 | 0              | C Multiple Selections                |
| #1 (0 000 0 000 0 E00) | 8     | 0.0220       | 588565 | 6465346 | 67.40 | 478.68 | 0              |                                      |
| HI (0.000 0.000 0.500) | 9     | 0.0251       | 588530 | 6465385 | 68.88 | 480.06 | 0              | Selection                            |
|                        | 10    | 0.0274       | 588494 | 6465421 | 70.31 | 481.83 | 0              |                                      |
|                        | 11    | 0.0280       | 588456 | 6465455 | 72.09 | 483.33 | 0              | Operations:                          |
| leceivers:             | 12    | 0.0259       | 588418 | 6465489 | 72.93 | 484.20 | 0              |                                      |
| Dipole Hz              | 13    | 0.0216       | 588378 | 6465523 | 72.78 | 484.70 | 0              | Multiply Data by                     |
|                        | 14    | 0.0163       | 588338 | 6465557 | 72.05 | 483.48 | 0              | Divide Data by                       |
|                        | 15    | 0.0113       | 588298 | 6465591 | 70.90 | 482.39 | 0              | New Value                            |
| ime Channels (mSec)    | 16    | 0.0072       | 588256 | 6465625 | 69.45 | 480.94 | 0              | Set NODATA                           |
| 1 0.300000             | 17    | 0.0049       | 588215 | 6465659 | 68.04 | 479.53 | 0              | Beverse Sign                         |
| 1 . 1 . 6 19           | 18    | 0.0044       | 588175 | 6465695 | 66.51 | 478.28 | 0              | Delete Station(s)                    |
| 10113                  | 19    | 0.0047       | 588135 | 6465732 | 65.17 | 476.75 | 0              | Delete Every                         |
| lesponses:             | 20    | 0.0047       | 588096 | 6465770 | 64.19 | 475.54 | 0              | Reverse Profile Direction            |
| Total minus freespace  | 21    | 0.0043       | 588056 | 6465808 | 63.68 | 475.00 | 0              | Insant A Station                     |
|                        | 22    | 0.0036       | 588017 | 6465847 | 63.65 | 475.04 | 0              | Correction Multiplier                |
| Inits: Change Units    | 22    | 0 0000       | E07070 | CACEOOE | C1 20 | 175.05 | 0              |                                      |
| nTesla per second      | Colur | nn View —    |        |         |       |        | Coord. Units - | !-1                                  |
| Phasor                 | Colu  | umn N:       |        | Select  |       |        | • meters       | Undo Apply                           |
| Real C Imaginary       | Co    | umn 6        | -      | GPSZ    |       | -      | O feet         |                                      |

-聞Database: N:\Shuttle3 interp Jan2021\Cameco\VTEM RabbitLake\rabbitlakedatabase\rabbitlakevtem.m

#### **Column View**

defines the columns that are displayed. Select a channel: Select the Data Type, Transmitter, Receiver, Time Channel or Frequency, Response and Phasor of the data to correct

#### **Correction Apply to**

You can choose to apply to some or -all time channels -all locations -all profiles

#### **Operation Examples**

Select From -Multiply Data -Shift Data -New Value -Delete Points -Delete Every -Delete Frequency -Delete Transmitter

-Divide Data -Set NODATA -Reverse Sign -Reverse Profile Direction -Delete Time Channel -Delete Receiver -Delete Separation \_ 🗆 🗙

Once you are satisfied with your corrections, select Save.

#### Data Reduction

| H Databa | se: N:\Shuttle  | 3_interp_Jan2(  | )21\RockGe    | eo\March 2(   | 022 IP data\     | IronRock_IP_                   | _db\lronRock_l | P.mdb |  | _ 🗆 🗙 |
|----------|-----------------|-----------------|---------------|---------------|------------------|--------------------------------|----------------|-------|--|-------|
| Database | Survey Review   | Data Correction | n Data Redu   | uction        |                  |                                |                |       |  |       |
|          |                 |                 |               |               |                  |                                |                |       |  |       |
|          | First Data Set: |                 |               |               |                  | Second Data                    | Set:           |       |  |       |
|          | Measured Time   |                 | •             |               |                  | target                         |                | -     |  |       |
|          | Type Data Set:  | Measured        |               |               |                  | Type Data Se                   | t: Simulated   |       |  |       |
|          | Fields:         |                 |               |               |                  | Fields:                        |                |       |  |       |
|          | Total           |                 |               |               |                  | Total<br>Incident<br>Freespace |                |       |  |       |
|          |                 |                 | Create Pr     | ocessed Data  | Set in the curre | ent Survey                     |                |       |  |       |
|          |                 |                 | Operation:    | Field Subtrac | ction            | •                              | Apply          |       |  |       |
|          |                 |                 | Result Field: | Total minus f | freespace        | -                              |                |       |  |       |
|          |                 |                 |               |               |                  |                                |                |       |  |       |
|          |                 |                 |               |               |                  |                                |                |       |  |       |
|          |                 |                 |               |               |                  |                                |                |       |  |       |
|          |                 |                 |               |               |                  |                                |                |       |  |       |
|          |                 |                 |               |               |                  |                                |                |       |  |       |

This application allows the generation of results associated with simulations. For example, you could add the results of two models or you can remove model results from data to view the residual more accurately.

Once you are satisfied with your corrections, select Apply.

Accessing Data - Display Tools

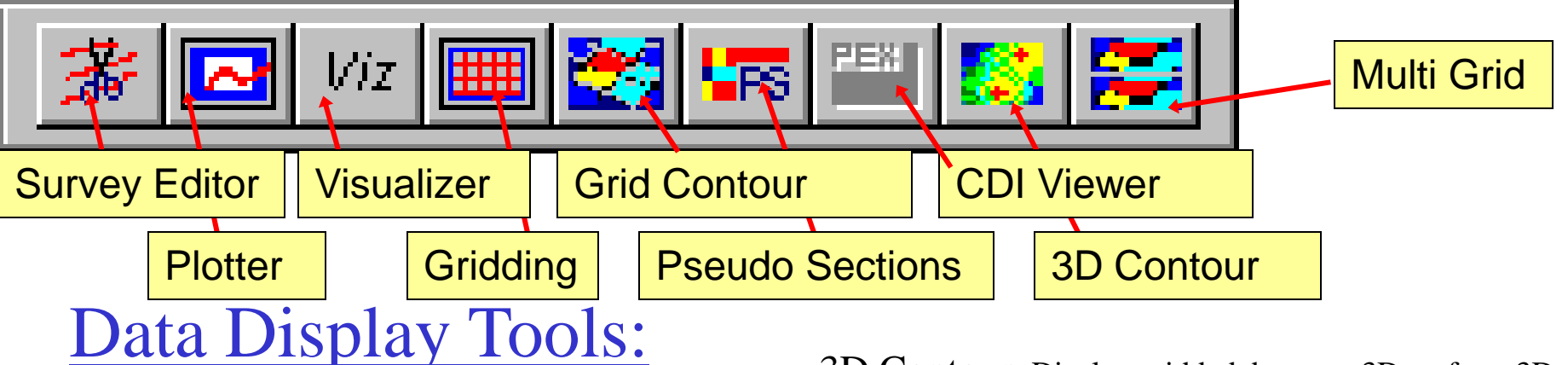

<u>3D Visualizer</u> State-of-the-art 3D Visualization and model building tool for viewing your data (measured, modelled and inverted) in 3D space, as profiles, vectors, true 3D surfaces or contoured surface with your 3D structure representation. Allows detailed analyses of anomaly position, shape and amplitude. View up to three data channels. Plot data from multiple models against each other or against field data. Step between models.

Viewing inversion grids and 3D Euler solutions

<u>Gridding</u> Creates a grid using one of a variety of interpolation techniques. The resulting grid can be viewed in the Grid Contour, MultiGrid and EM Contour tools.

<u>Plotter</u> Comprehensive XY Plotter for plotting your data, decays, positions and fiducials. Automated plotting. Plot to scale, multiple plots per page and save plotting defaults for rapid plotting of model suites.

<u>3D Contour</u> Display gridded data as a 3D surface. 3D volume contours of your 1D and 3D inversions with

section cutting tools.<u>Grid Contour</u> Display the data from grids created with the gridding tool. With graphical tools to view data positions and values. Contouring, map Underlays, , make a registered map

Multi Grid Display up to four grids at the same time.

<u>Pseudo Sections</u> Display a pseudo section by plotting data versus frequency, time or separation depending on the type of data.

<u>CDI Viewer</u> Display data sets created with 1D Inversion and CDI processor.

<u>Survey Editor</u> Graphically view data and edit the locations and transmitters in the survey. Delete stations, lines or sections of survey. Display data point by point, map underlays, map construction, underlay models, edit transmitter locations, etc

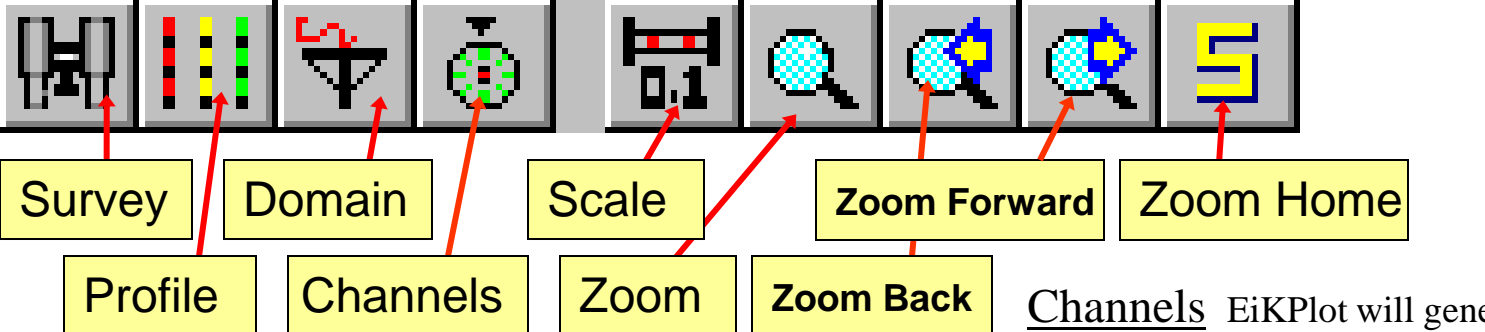

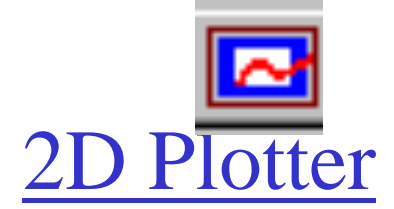

<u>Survey</u> Allows you to choose multiple data sets to plot

<u>Profile</u> Allow you to select a single profile to plot when you have multiple profiles. The Profile Selection window will open automatically. Either select the profile you would like to plot of select multiple profiles to look at all of the profiles.

<u>Domain</u> Allows you to switch between the normal profile display and a decay or spectrum display or to switch between electric and magnetic fields if contained in the same survey.

<u>Channels</u> EiKPlot will generally display your data plot automatically. To modify the data channels plotted, select the channels button, or simply double click on the white space inside the plot. Click on the first white box under Plot #. Click on the yellow question mark under field. Select the fields you would like to plot. Select measured or simulated data. Use fields available to view data contained in the file, and select from the X, Y, Z or total fields.

<u>Scale</u> Allows you to adjust the maximum and minimum settings for the X and/or Y axis. You can also adjust the units from fixed to exponential and change the axis to log scale or descending. Select the Scale button, or double click on the axis you would like to rescale.

<u>Zoom</u> To zoom in on your data, select the zoom button and click and drag to select the area you would like to zoom in on.

<u>Zoom Forward</u> Zooms in to the next available zoom level.

Zoom Back Zooms out to the previous zoom level.

<u>Zoom Home</u> Auto scales the plot using all positions on the profile.

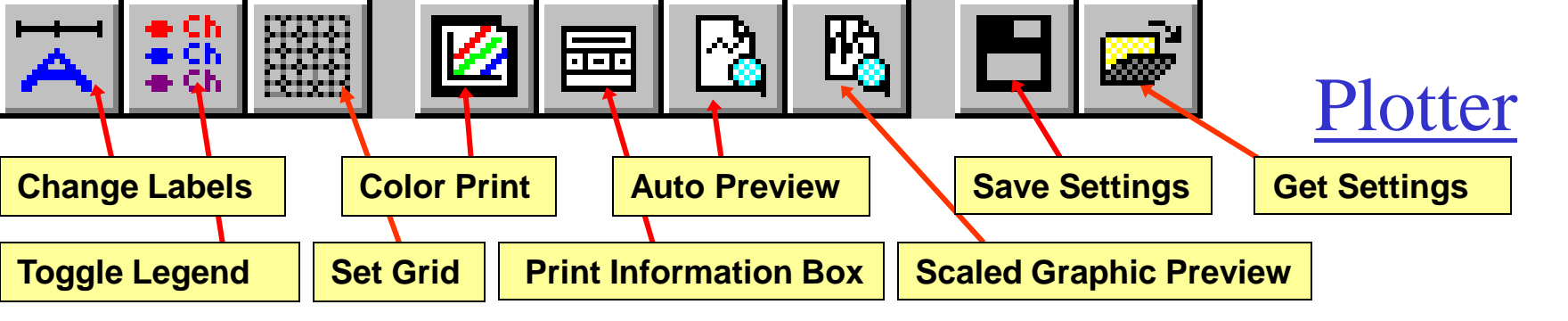

Change Labels can be adjusted. Their font size can also be adjusted.

Toggle Legend Turns the legend on or off.

Set Grid Turns grid on or off. The grid spacing is determined by the increment of each axis.

Color Print When selected, the plot will be printed in colour, otherwise, the plot will be printed in black and white.

# Print Information Box Adds a

box of user defined information to your hardcopy.

Auto Preview Displays a preview of

the hardcopy.

# Scaled Graphic Preview

Displays a preview of the hardcopy with a user defined scale.

Save Settings Allows you to save the

defaults of your plot as a .plt file.

# Get Settings You can then get the default

setting files the next time you open this file, or any other model that has the same Tx-Rx configuration. This allows for rapid plotting of a number of models. For example, you could run a suite of models in batch mode, adjusting your layered earth, target positions, conductivity or size. Then plot the first model and save the default settings. Then open the next file and simply get the .plt files. The graph will be plotted for you automatically.

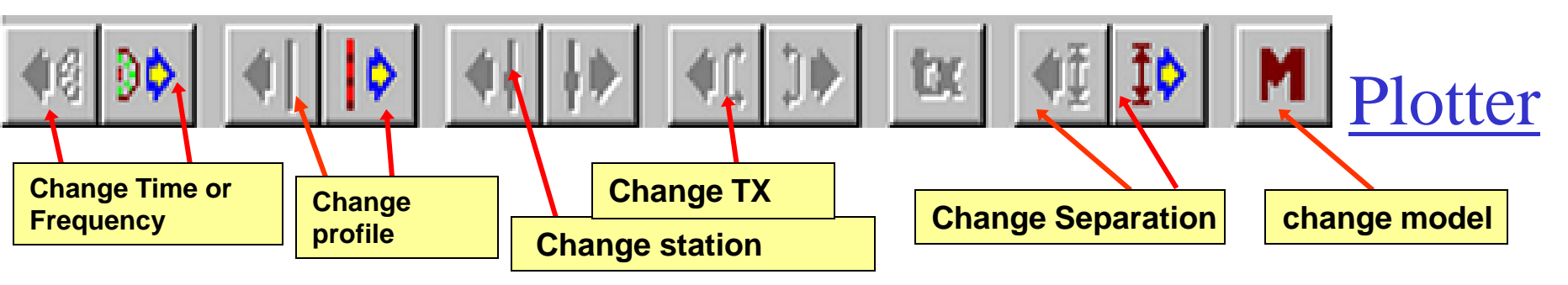

<u>Change Time or Frequency</u> If A/C data, steps between time windows or frequencies

Change Profile Steps up and down the profile list

<u>Change station:</u> When in decay, separation, or spectrum display, steps up and down the stations

<u>Change TX</u> If the survey contains multiple surveys, then steps between transmitters

<u>Change Separation:</u> If the survey, is a moving system where TX and RX move together and if there are multiple separations between TX and RX, then this steps between separations

<u>Models:</u> If you have loaded multiple models with your data, and data and simulated data are both displayed in the plotter, then you may step between models to provide a rapid visual analyzer of model to data comparisons.

### **3D Visualization**

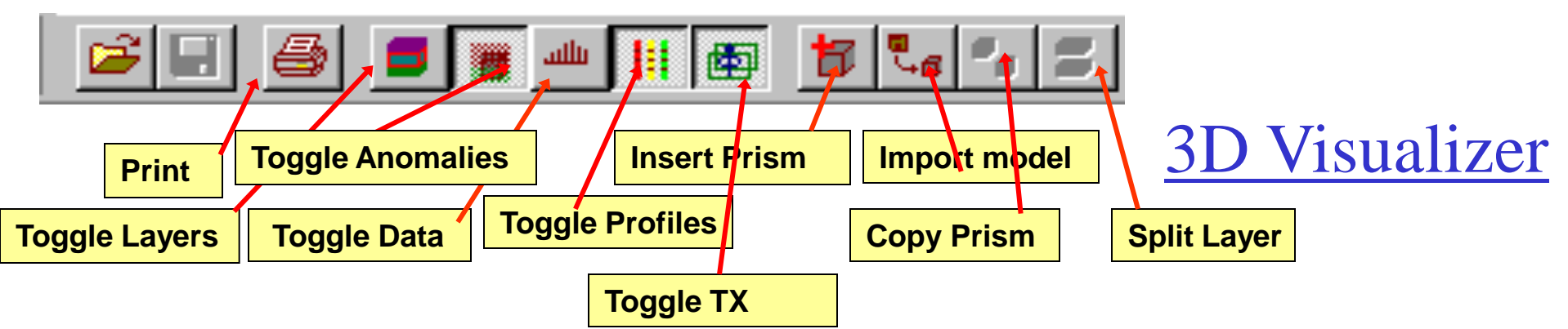

<u>Print</u> Prints image in 3D visualizer using your windows print driver. The background will be printed white. The image can also be saved to a 3D .pdf by selecting File and then Save Image

<u>Toggle Layers</u> Turns layer display on when pressed and off when released.

<u>Toggle Anomalies</u> Turns anomaly display on when pressed and off when released.

<u>Toggle Data</u> Turns data display on when pressed and off when released.

<u>Toggle Profiles</u> Makes profiles visible when pressed and invisible when released.

<u>Toggle Transmitters</u> Toggles visual display of transmitter(s)

#### Insert Prism Model building tool to insert

an LN Prism, ILN Prism or EikPlate. Once prism is inserted you can modify its size, position, orientation and conductance with the properties interface.

# Import model Allows you to import

anomalies (prisms plates or polyhedra) from another dataset in your database,

# Copy Prism Creates a copy of the prism

that is highlighted.

# Split Layer

Splits the highlighted layer in half.

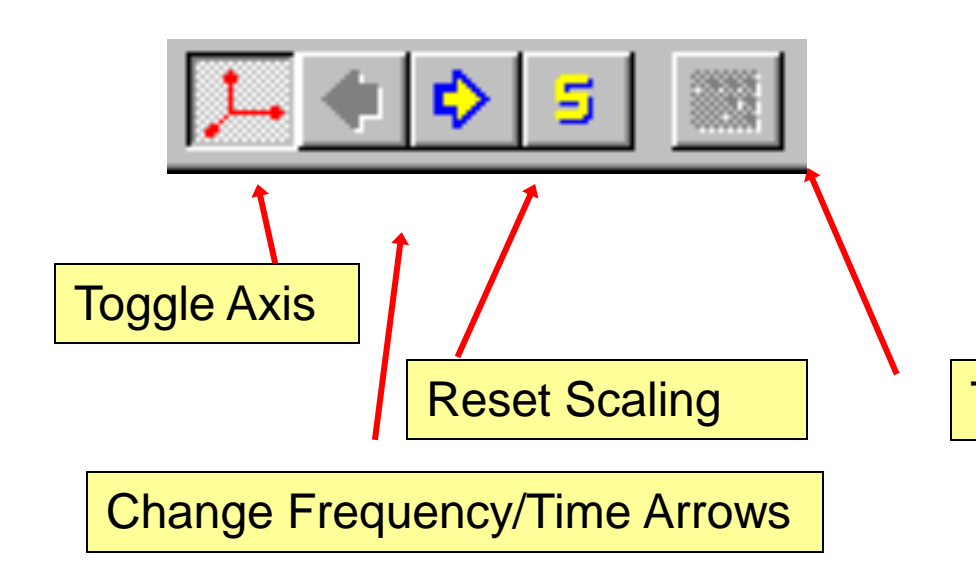

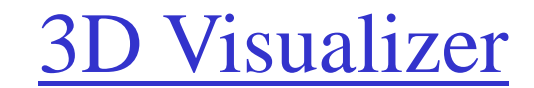

Tool for viewing source field vectors

**Toggle Axis** Turns on axis when pressed (default). To turn display of axis off, release button.

#### **Change Frequency or Time Windows Arrows**

Allows you to step forwards and backwards through your frequencies or time channels.

**<u>Reset Scaling</u>** Auto scales your data to fit the screen

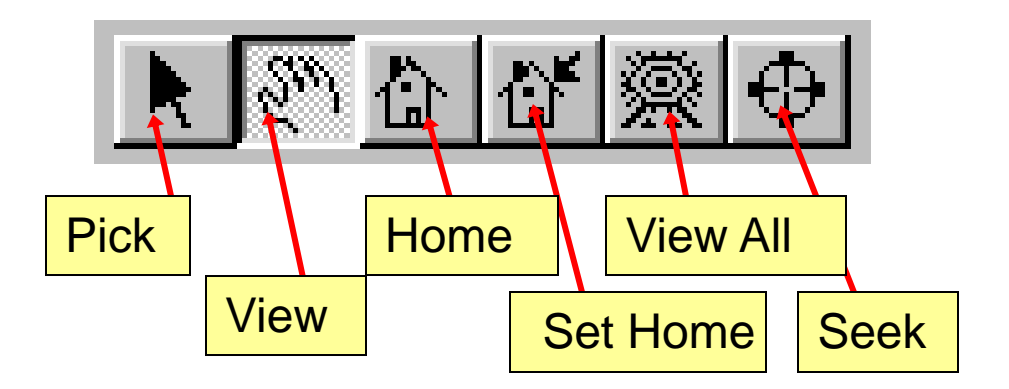

**Pick** Select Cursor. Use the arrow picking tool when selecting and object for modification in the Visualizer.

**View** Manipulate Cursor. Use the hand viewing tool when modifying the view of your model in the Visualizer, for example, when you are zooming or rotating.

Home Returns your view to the default home view.

 $\underbrace{Set Home}_{view,}$  Allows you to set a new home

**3D** Visualizer

View All Rescales your view so that the whole model can be seen on the screen

 $\underline{Seek}$  Allows you to seek, or select a position, and then centres that position on the screen.

Save to Database

When you have finished defining your model, Save to Database

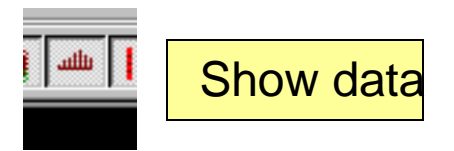

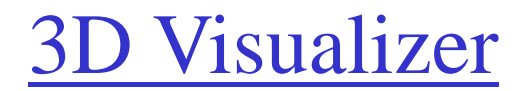

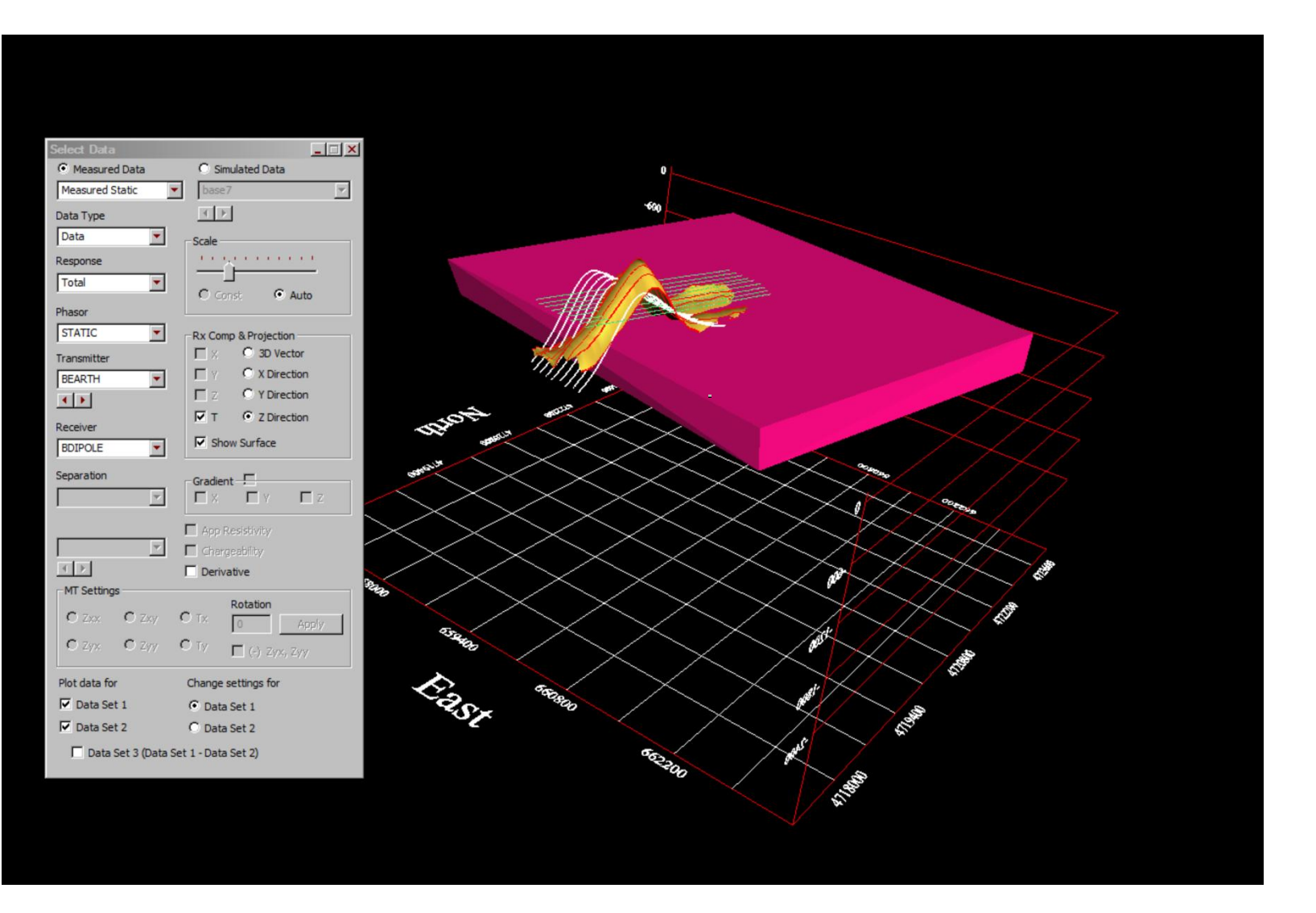

# **Processing Tools**

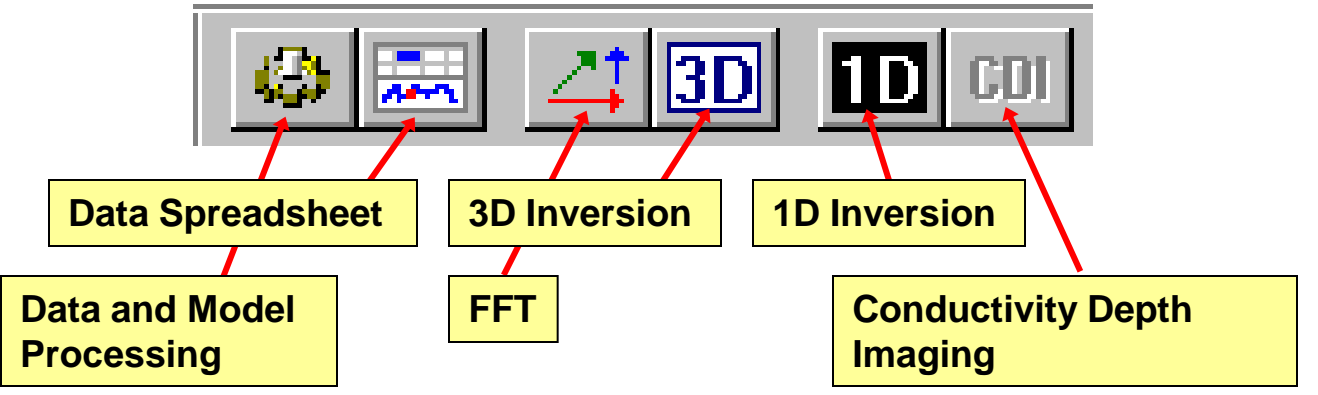

Data Spreadsheet Plot and correct data.

Features trend removal and tie-line corrections. Note, the tie line corrections in QCTool are much better than those in EMIGMA

#### Data and Model Processing

A large suite of tools including filtering, gradient removal, sorting, data decimation, profile merging, coordinate translation, converting units, averaging duplicates, rotate vector data, merging and sorting profiles, etc. As well, inversion model processing and exports.

**FFT** A series of FFT and DFT tools for potential fields processing, such as derivative, upward/downward continuous, wave length filtering, RTP

### Conductivity Depth Imaging

Apparent Resistivity Inversions and Apparent Depth sections of your EM data.

#### <u>**1D Inversion</u></u> 1D Inversions of your multi-</u>**

line FEM, TEM, Resistivity, MT and CSEM data. Generates 3D volume models which can be viewed in the Contour tool with section cutting capabilities.

### <u>**3D Inversion</u>** Full 3D inversions of your</u>

magnetic, gravity, CSEM and resistivity data. Generate 3D volume models which can be viewed in the Visualizer with section cutting capabilities.

Includes Euler solutions, Werner solutions and inversion for magnetization vectors.

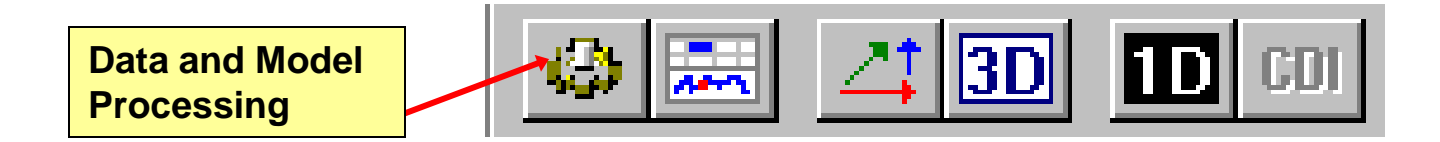

#### Data and Model Processing

cessing Type

Data Processing
 C Survey Editing

0K

C Inversion Model Processing

Cancel

A large suite of tools including filtering, gradient removal, sorting, data decimation, profile merging, coordinate translation, converting units, averaging duplicates, rotate vector data, merging and sorting profiles, etc. As well, inversion model processing and exports.

| 🥵 Data Processing                                                                                                    | X                                                                                                    |                                                                                                    |
|----------------------------------------------------------------------------------------------------|----------------------------------------------------------------------------------------------------|----------------------------------------------------------------------------------------------------|
| Select a processing tool from the list                                                                                                    |                                                                                                    |                                                                                                    |
| Convert Units                                                                                                    | _                                                                                                    |                                                                                                    |
| Convert Units<br>Data Interpolation<br>Data Outlier Removal<br>Diurnal Correction<br>Filtering<br>Gradient Removal<br>Set No-Data to match Measured Data<br>Vector Rotation |                                                                                                    | r                                                                                                    |
|                                                                                                    | Salasha sussessing had from the list                                                                                                    |                                                                                                    |
| r-Impedance Data Set                                                                                                    | Average Duplicates                                                                                                    |                                                                                                    |
| C Apply for all date                                                                                                    | Average Duplicates<br>Coordinate System Translate/Rotate                                                                                                    |                                                                                                    |
| C Apply for Impedance Data only                                                                                                    | Data Decimation<br>Exchange Z and GPS Z                                                                                                    |                                                                                                    |
| Select Exit Help                                                                                                    | Extract Survey Segment<br>Flip XY Components<br>Line Length Calculator<br>Profile Merging<br>Sort Locations on Profile<br>Use Station File to Convert Coordinates |                                                                                                    |
|                                                                                                    |                                                                                                    |                                                                                                    |
|                                                                                                    | / Impedance Data Set                                                                                                    | Inversion Model Processing     Inversion Model Processing     Inversion     Inversion     I |
|                                                                                                    | C Apply for all data                                                                                                    | Select a processing tool from the list                                                                                                    |
|                                                                                                    | C Apply for Impedance Data only                                                                                                    | 3D Inversion Model Processing                                                                                                    |
|                                                                                                    | Select Exit Hep                                                                                                    | 3D Inversion Model Processing<br>Convert between GPS Z and Z<br>Export Depth Slices/Cross Section<br>Export Inversion File                                                                                                    |
|                                                                                                    |                                                                                                    |                                                                                                    |

| -Impedance Data Se | et              |      |
|--------------------|-----------------|------|
| C Apply for all da |                 |      |
| C Apply for Impe   | dance Data only |      |
|                    |                 |      |
| Select             | Exit            | Help |

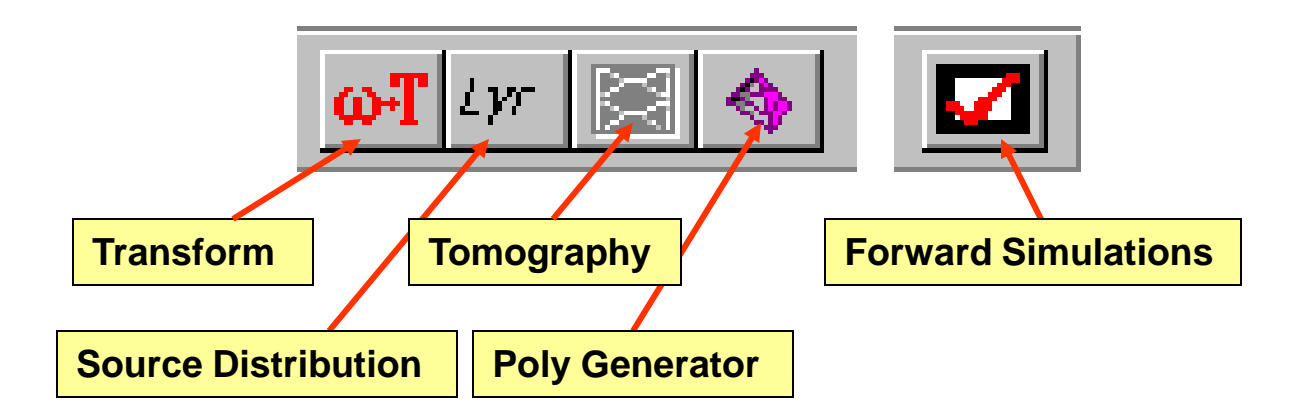

<u>Transform</u> Time domain surveys are first simulated in then Frequency domain and then automatically transformed to time domain in EMIGMA. For manual transformation users can generate the frequency domain response and then run the Transform tool.

**Poly Generator** Creates various geometric shapes for models that can be later simulated including topography models

#### Source Distribution Generates a set

of vectors describing the EM field of the transmitter that can be viewed in the visualizer.

**Tomography** Cross-hole EM and IP tomography tool for licensed clients only.

#### Forward Simulations Performs

simulation of a model or models

# Gridding

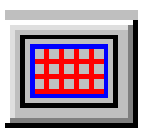

#### Gridding – EMIGMA grids can contain multiple data

Before contouring your data you need to grid your data first. Select your dataset and then select the Gridding button.

| 3D interpolation                                          |                                   |                    |                      |                                               | ?_□        |
|-----------------------------------------------------------|-----------------------------------|--------------------|----------------------|-----------------------------------------------|------------|
|                                                           | [                                 | )ata               |                      |                                               |            |
| Survey Bounds                                             |                                   |                    |                      |                                               |            |
| Data Number 127124                                        | 4 Min X 332000                    | Min Y              | 6072621              | Min Z 34.5                                    | 526298     |
| Profile Number 31                                         | Max× 342000                       | MaxY               | 6078632              | Max Z 123                                     | 61415      |
|                                                           | Inter                             | polation           |                      |                                               |            |
| Select Data                                               | Select Components                 |                    | All Components       | Responses                                     |            |
| GPSZ<br>Z<br>Method                                       | 2. Tx - LOOP Rx - Hz Sep          | (0.0 0.0 0.5)      |                      |                                               | pace       |
| Max Iteration                                             | Channel Interpolation<br>Progress |                    |                      |                                               |            |
| factor 1000                                               | Current Process                   |                    |                      |                                               |            |
| Set to zero     Estimate     Use Input     dX    dY    dZ | Grid<br>Grid Setting<br>Load Grid | Z - level<br>49.02 | Spatial Ra<br>C Slow | ove Extrapolated Po<br>adius 152.4<br>/ © Fas | iints<br>5 |
|                                                           | INTERPOLATE                       |                    | Cancel               |                                               | Help       |

#### Select Data and Components

<u>Method</u> Select your gridding algorithm from the list: Natural Neighbour, Delauney Triangulation, Thin Plate Spline or Minimum Curvature. Select Grid Settings to define your grid.

Load Grid Copies the settings from an existing grid

#### Remove Extrapolated Points with

this option activated, a grid point will not be included if no data can be found within a specified spatial radius.

#### Profile Viewer

Activated by clicking the Grid Setting button on the Gridding tool's main page. Displays your profiles and allows you to define the parameters of your grid.

You can control the X and Y orientation and whether the extreme points of your profile are shown.

**Input Bounds** You can use the whole survey for the input bounds or you can adjust the boundaries, either through the interface, or by clicking and dragging the blue input box. Controls also provided to set the grid angle. If you make an error, you can reset the grid.

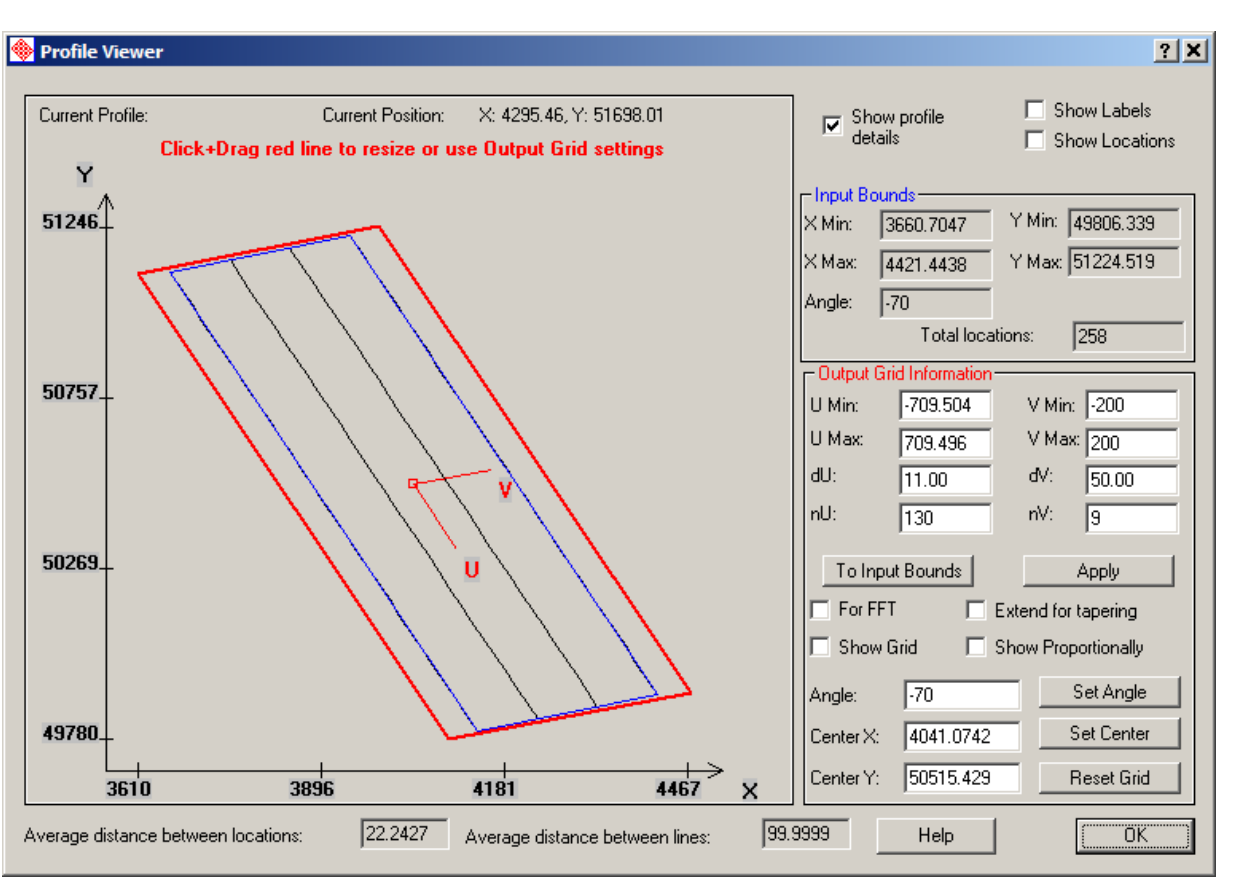

# Gridding Output Grid Likewise you

can set the output grid by defining the U and V Minimum and Maximum (where U is the output X and V is the output Y), or by clicking and dragging the red output box (can be superimposed with the blue box). To define the grid resolution, set the width of the grid cells in the X and Y directions by setting dU and dV or set the number of grid cells by defining nU and nV.

To display the grid, turn on Show Grid. The grid will be auto scaled to fit the screen. To display the grid proportionally, use the Show Proportionally.

Use For FFT to customize the grid for use with the FFT tool.

You can also set the angle, centre X and centre Y. If you make a mistake use the reset grid button.

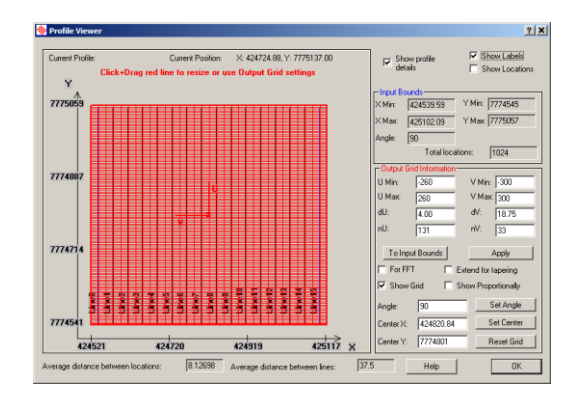

# Gridding and Mapping

| ≥≈©© ®M ≠≈≈                                                                                              |                                                           |
|----------------------------------------------------------------------------------------------------|-----------------------------------------------------------|
| → Database: N:\Shuttle3_interp_Jan2021\Copper Re                                                         | ef\Copper_Reef\Copper_Rest_mdb                            |
| Database Survey Review Data Correction Data Reduction                                                    | an                                                        |
| Projects in Database Surveys in Project                                                                  |                                                           |
| check Bfield AlbertsLake_VTEM_ma                                                                         | Ig22m Survey Name: Decim_BigIsland_LeoLake Change         |
| Aimee Lake Decim_10013_final_Alb<br>z1 targets Decim_10013_final_Alb<br>Bin Island All BinIsland LeoLake | ertsLake_edt_edt Survey ID: 196                           |
| alberts lake z1 Decim_BigIsland_LeoL<br>re-import aeromag                                                | ke Copy Survey Comments Back UP                           |
| Leo Lake VLF                                                                                             | Paste Add Survey Delete Survey                            |
| BigIsland_Alberts Mag                                                                                    |                                                           |
| BigIsland _ Albert overl<br>alberts lake z1 Data Sets in Survey                                          |                                                           |
| figures Version Repaired Statio                                                                          | Data Set Measured Data Set ID: 1602                       |
| Project ID: 20                                                                                           |                                                           |
| Date Created:                                                                                            | Domain Type: Static Data Modified On: 47/22/2018 1:30:431 |
| 3/22/2018 1:53:08 PM                                                                                     | Data Set Name: Responses:                                 |
| Project Name:                                                                                            | Measured Static Change Total                              |
| LeoLake mag                                                                                              | Model Name:                                               |
|                                                                                                    | Change                                                    |
| Change Name Data File Name:                                                                              |                                                           |
| Delete Project Copper_Reef_1602.dat                                                                      | Delete Data Set                                           |
| Create Project Configuration                                                                             | Gind(s) Data Set Info                                     |
|                                                                                                    | This license maintenance expires July 01, 2023            |

#### Grid Information

Selecting Grids opens the Grid Information dialogue. This lists the grids available for the particular data set and the contents and characteristics of the grid.

Remove Extrapolated Points: deletes extrapolated vertices

Difference of grids: Allows the subtraction of one grid from another. For example, to remove deep structure from the origin data grid

Export Grid: exports out of the database to other formats

Export Derivatives to Original Stations: creates a new dataset containing the derivatives at the original stations.

#### Grid Storage

All grids are stored to the subdirectory /GridData, linked to the database and can be viewed either through the "Grids" interface or opening GridContour.

| Grid Data Set(s)                                                                                                    | Girid Data | a Set Informatio | n                            |                      |                |                     |
|----------------------------------------------------------------------------------------------------|------------|------------------|------------------------------|----------------------|----------------|---------------------|
|                                                                                                    | Orthogo    | onal local dimen | sions:                       |                      |                | Data Type:          |
| NatNeighbour_1603                                                                                                    |            | Min              | Max                          | N ptn                | delta          | Data                |
| Deriv512x64                                                                                                    | U          | -2888.020        | 2888.020                     | 512                  | 11.303405      |                     |
| Deriv512x64_clean                                                                                                    | V          | -2299.820        | 2299.820                     | 64                   | 73.010161      |                     |
|                                                                                                    | Z          | 93.870003        | 93.870003                    | 1                    | 0.000000       |                     |
|                                                                                                    |            |                  |                              |                      |                | Statistics          |
|                                                                                                    | - Centro   | oid of Grid      |                              | ckwise D             | omponents:     |                     |
| 0.12 County 0.20210010 2.2254 D                                                                                                    |            | 004505 50105     | orientation                  | of local             |                |                     |
| Data Created: 1372272018 2:32:54 P                                                                                                    |            | 334585.53125     | U-axis w.r.t.<br>X-vector (d | to global<br>egree): | Rx - BEARIN    |                     |
| Grid Data Set                                                                                                    | Y: [6      | 6074425.5        |                              | ogrooj.              |                |                     |
| Deriv512x64_clean Change Name                                                                                                    | Z: [9      | 3.870002746      | 0.0116888                    |                      | 2. Tx - BEARTH |                     |
|                                                                                                    |            |                  |                              |                      | nx · b i otalX |                     |
| D: 1605 Delete Grid                                                                                                    |            |                  |                              | 1                    | 3. Tx - BEARTH |                     |
| - Related to:                                                                                                    |            |                  |                              |                      | Rx · BTotaly   |                     |
| Project LeoLake man                                                                                                    |            |                  |                              |                      | 4. Tx · BEARTH |                     |
|                                                                                                    |            |                  |                              |                      | Rx · BTotalz   |                     |
| Survey [Decim_BigIsland_Lec                                                                                                    |            |                  |                              |                      |                |                     |
| Data Set Measured Static                                                                                                    |            |                  |                              | _                    |                |                     |
| Data Set Measured                                                                                                    |            |                  |                              |                      |                |                     |
| prioritation of the second second sec |            |                  |                              |                      |                |                     |
| Domain Type: Static                                                                                                    |            |                  |                              |                      |                |                     |
| Remove Extrapolated Points                                                                                                    | Exp        | ort Grid         |                              |                      |                | Exit                |
|                                                                                                    |            |                  |                              |                      | - 🛃 🛛 🗠        |                     |
| Difference of grids                                                                                                    | Exp        | port Derivatives | to Original Stati            | ons                  | $\pi$          | Help                |
|                                                                                                    |            |                  |                              |                      |                |                     |
|                                                                                                    |            |                  |                              |                      | /              |                     |
|                                                                                                    |            |                  |                              | /                    |                | $\mathbf{A}$        |
|                                                                                                    | (          | Jnor             | Cri                          | dir                  | •              | •                   |
|                                                                                                    | <u> </u>   | Jper             | IUI                          | <u>u II</u>          | 1              |                     |
|                                                                                                    | _          | -                |                              |                      |                | <b>D</b> 0 <b>T</b> |

#### **Grid Presentation Tools**

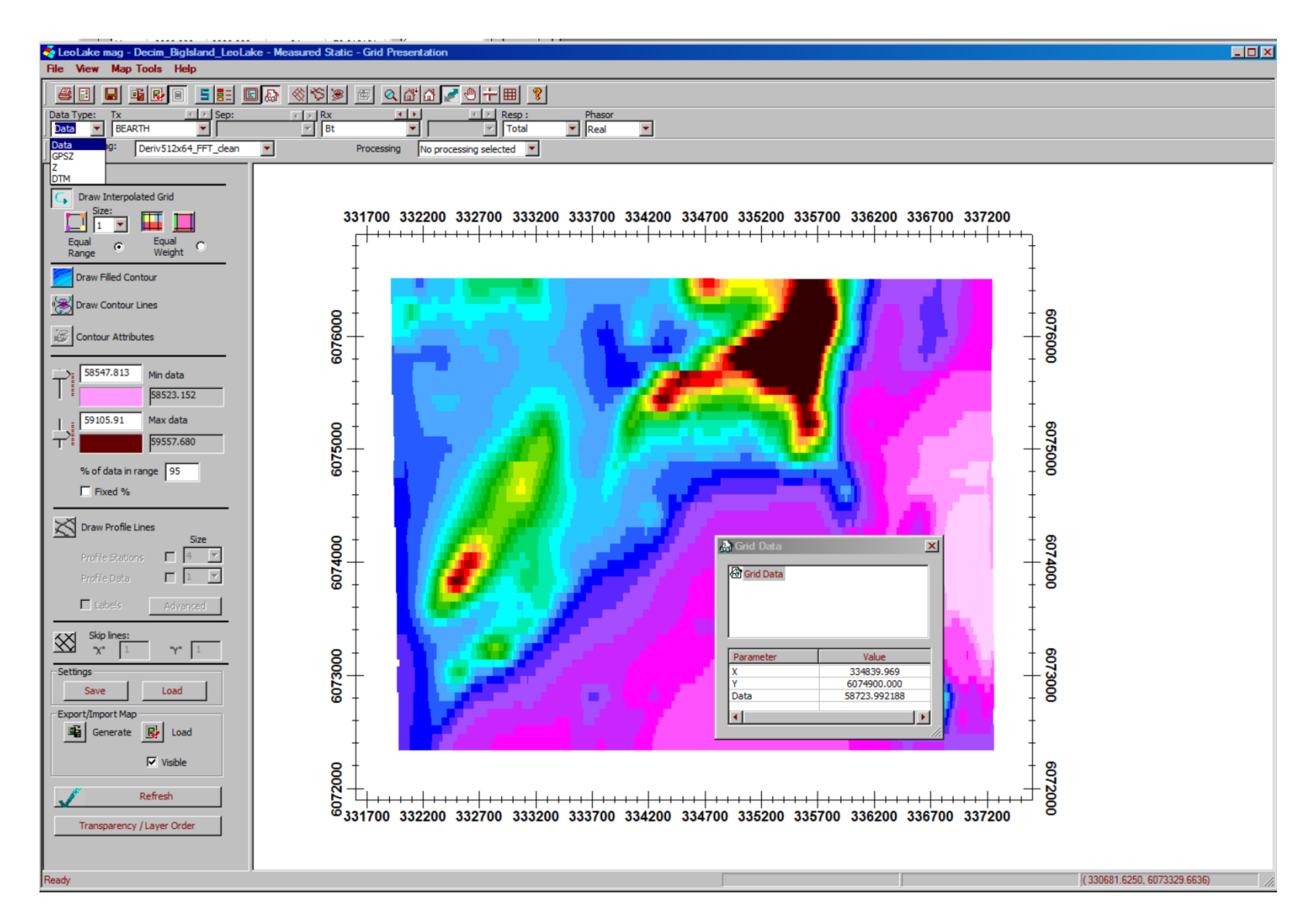

This grid contains Btotal, dB/dx, dB/dy, dB/dz, GPSZ and altimeter data(Z) and calculated Digital Terrain Model. Initially, grid is not interpolated

<u>Technical Documents</u> Included on your EMIGMA CD-ROM is a suite of tutorials, presentations, technical abstracts and manuals. Most of these materials will be copied to your machine during installation.

\*.\EMIGMA\Documents

\Manual \Technical \Tutorials

These files are also available by clicking on the Downloads page at http://www.petroseikon.com/resources/index.php

**Technical Support** 

Support Department

support@petroseikon.com

<u>Feedback</u> Your comments and feedback are always welcome and are helpful in making a better product for all users.

www.petroseikon.com

#### EIKON TECHNOLOGIES